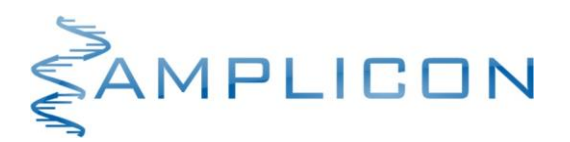

# Color Compensation Set (FAM, HEX, Texas Red<sup>®</sup>, Cy5<sup>®</sup>)

Zestaw do wykonywania kompensacji kolorów na urządzeniach LightCycler<sup>®</sup> 480 System I/II

Nr kat. Wielkość zestawu

OTH02 2 procedury kompensacji koloru

Zestaw do kompensacji kolorów jest przeznaczony do profesjonalnego stosowania w laboratoriach badawczych oraz diagnostycznych, w tym medycznych.

Przed użyciem należy zapoznać się z treścią niniejszej ulotki dołączonej do zestawu.

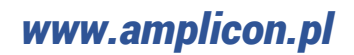

#### TRANSPORT

Transport zestawu **Color Compensation Set** odbywa się w suchym lodzie. Po otrzymaniu przesyłki należy ją natychmiast rozpakować. Jeżeli stwierdzono uszkodzenie taśmy zabezpieczającej pudełko transportowe, uszkodzenie plomby opakowania handlowego lub brak suchego lodu w styropianowym pudełku transportowym należy o tym fakcie niezwłocznie powiadomić producenta zestawu.

#### **SKŁADNIKI ZESTAWU**

| Nazwa                          | Opis                 | llość      | Kolor wieczka probówki |
|--------------------------------|----------------------|------------|------------------------|
| Mix Probe                      | Mieszanina reakcyjna | 2 × 200 µL | czarny                 |
| Mix (FAM)                      | Mieszanina reakcyjna | 2 × 40 µL  | zielony                |
| Mix (Hex)                      | Mieszanina reakcyjna | 2 × 40 µL  | żółty                  |
| Mix (Texas Red <sup>®</sup> )  | Mieszanina reakcyjna | 2 × 40 µL  | czerwony               |
| Mix (Cy5 <sup>®</sup> )        | Mieszanina reakcyjna | 2 × 40 µL  | fioletowy              |
| Water (Color Compensation Set) | Woda                 | 2 × 40 µL  | biały                  |

#### WARUNKI PRZECHOWYWANIA I UŻYTKOWANIA

- Składniki zestawu należy przechowywać w -20°C.
- UNIKAĆ EKSPOZYCJI SKŁADNIKÓW Mix (FAM), Mix (Hex), Mix (Texas Red<sup>®</sup>) oraz Mix (Cy5<sup>®</sup>) NA ŚWIATŁO.
- Termin ważności zestawu podany jest na opakowaniu.
- Okres trwałości składników zestawu po ich pierwszym otwarciu jest tożsamy z terminem ważności.
- Nie używać składników zestawu po upływie terminu ważności.

#### **OPIS ZESTAWU**

## Zastosowanie

Zestaw **Color Compensation Set (FAM, HEX, Texas Red, Cy5)** jest przeznaczony do wykonania tzw. kompensacji kolorów, koniecznej przy wykonywaniu reakcji typu multiplex z użyciem barwników fluorescencyjnych FAM, HEX, Texas Red<sup>®</sup> oraz Cy5<sup>®</sup> na urządzeniach LightCycler® 480 System I i II.

#### Zasada działania

Fluorescencja pochodząca od poszczególnych barwników fluorescencyjnych jest rejestrowana w poszczególnych kanałach urządzenia do przeprowadzenia reakcji Real Time PCR zdefiniowanych poprzez określony układ filtrów wzbudzenia/emisji. Jednakże ze względu na charakter widm emisji poszczególnych barwników fluorescencyjnych sygnał pochodzący od danego barwnika reporterowego jest wykrywany nie tylko w przeznaczonym dla niego kanale, ale jest również wykrywany w sąsiednich kanałach. Na przykład, fluorescencja pochodząca od barwnika FAM jest rejestrowana nie tylko w kanale przeznaczonym dla FAM (510 nm), ale również w kanale przeznaczonym dla barwnika HEX. W przypadku wykonania reakcji typu "duplex" z barwnikami FAM i HEX urządzenie w kanale 580 nm będzie rejestrowało fluorescencję zarówno od HEX, jak i od FAM. Aby wskazać urządzeniu, jaka część rejestrowanego sygnału pochodzi od poszczególnych barwników reporterowych należy wykonać kompensację kolorów.

Kompensacja kolorów polega na wykonaniu szeregu reakcji Real Time PCR typu "singleplex" z sondami wyznakowanymi poszczególnymi barwnikami fluorescencyjnymi, które będą używane w reakcji typu "multiplex". Następnie urządzenie odczytuje widma dla poszczególnych barwników ustalając intensywność sygnału fluorescencyjnego rejestrowanego w poszczególnych kanałach. Odczytane widma są kompilowane w tzw. "CC Object", który jest wczytywany podczas analizy wyników z kolejnych reakcji Real Time PCR. Umożliwia to "oczyszczenie" sygnału rejestrowanego dla danego barwnika fluorescencyjnego w określonym kanale ze składowych pochodzących od innych barwników fluorescencyjnych.

## POTRZEBNY SPRZĘT I DODATKOWE MATERIAŁY

• Urządzenie do przeprowadzenia reakcji Real Time PCR LightCycler 480<sup>®</sup> (Roche)

## WSTĘPNA KONFIGURACJA URZĄDZENIA

- 1. Przejść do okna głównego "Overview" i wybrać ikonę "Open Tools".
- 2. Wybrać zakładkę "Detection Formats" i utworzyć nowy format detekcji klikając ikonę "New" w panelu "Detection Formats".
- 3. Wprowadzić nazwę nowego formatu detekcji (np. Fourplex hydrolysis probe).
- 4. W panelu "Filter Combination Selection" zdefiniować poszczególne kanały poprzez zaznaczenie następujących kombinacji układu filtrów wzbudzenia/emisji:
  - Dla urządzenia LightCycler® 480 System I będą to kombinacje: 483/533, 523/568, 558/610, 615/670 (Tabela 1)
  - Dla urządzenia LightCycler® 480 System II będą to kombinacje: 465/510, 533/580, 533/610, 618/660 (Tabela 1)
- 5. W panelu "Selected Filter Combination List" w polu "Name" wprowadzić nazwy barwników fluorescencyjnych dla odpowiednich kombinacji filtra wzbudzenia/emisji (Tabela 1).

| Tabela 1         |              |                  |              |                 |
|------------------|--------------|------------------|--------------|-----------------|
| System           | I            | System           | Barwnik      |                 |
| Filtr wzbudzenia | Filtr emisji | Filtr wzbudzenia | Filtr emisji | fluoroscencyjny |
| 483              | 533          | 465              | 510          | FAM             |
| 523              | 568          | 533              | 580          | HEX             |
| 558              | 610          | 533              | 610          | Texas Red       |
| 615              | 615          | 618              | 660          | Cy5             |

- 6. Zatwierdzić, klikając "Close".
- 7. Utworzyć nowy eksperyment klikając ikonę "New Experiment".
- 8. W panelu "Setup" z menu "Detection Format" wybrać nowo zdefiniowany format detekcji (np. Fourplex hydrolysis probe).
- 9. W panelu "Programs" utworzyć programy zdefiniowane w Tabeli 2.

| Tabela 2      |        |                    |  |
|---------------|--------|--------------------|--|
| Program name  | Cycles | Analysis mode      |  |
| Pre-inkubacja | 1      | None               |  |
| Amplifikacja  | 45     | Quantification     |  |
| Kompensacja   | 1      | Color compensation |  |
| Schłodzenie   | 1      | None               |  |

10. W panelu "Temperature Targets" utworzyć etapy poszczególnych programów zdefiniowane w Tabeli 3.

|               |             |                     | Tabela 3           |                     |                          |
|---------------|-------------|---------------------|--------------------|---------------------|--------------------------|
| Program       | Target (°C) | Acquisition<br>mode | Hold<br>(hh:mm:ss) | Ramp Rate<br>(°C/s) | Acquisitions<br>(per °C) |
| Pre-inkubacja | 95          | None                | 00:02:00           | 4,4                 |                          |
| Amplifikacia  | 95          | None                | 00:00:10           | 4,4                 |                          |
| Апріпкасја    | 55          | Single              | 00:00:25           | 2,2                 |                          |
|               | 95          | None                | 00:00:10           | 4,4                 |                          |
| Kompensacja   | 40          | None                | 00:00:30           | 2,2                 |                          |
|               | 80          | Continuous          |                    | 0,03                | 5                        |
| Schłodzenie   | 40          | None                | 00:00:10           | 2,2                 |                          |

- 11. Następnie, należy przejść do zakładki "Subset Editor" i dodać nowy subset klikając ikonę "+" w panelu "Subsets", a następnie wprowadzić jego nazwę (np. Reakcje) w polu "Name". Następnie na schemacie płytki PCR w panelu "Reakcje settings" zaznaczyĆ 5 bloków po 4 studzienki (C2-F2, C4-F4, C6-F6, C8-F8 oraz C10-F10). Zatwierdzić wybór klikając przycisk "Apply".
- 12. Przejść do zakładki "Sample Editor".
- 13. W panelu "Step 1: Select Workflow" zaznaczyć opcję "Color compensation".
- 14. W panelu "Step 2: Select Samples" wybrać utworzony subset (np. Reakcje).
- 15. Na schemacie płytki zaznaczyć cztery studzienki C2-F2. Następnie w panelu "Step 3: Edit Color Comp Properties" ustawić wartość pola "Sample name" oraz "Dominat channel" zgodnie z Tabelą 4, po czym utworzyć powtórzenia reakcji klikając ikonę "Make Replicates".

| Tabela 4   |             |                  |  |  |
|------------|-------------|------------------|--|--|
| Studzienki | Sample Name | Dominant channel |  |  |
| C2-F2      | W           | Water            |  |  |
| C4-F4      | F           | FAM              |  |  |
| C6-F6      | Н           | HEX              |  |  |
| C8-F8      | Т           | Texas Red        |  |  |
| C10-F10    | С           | Cy5              |  |  |

## **REAKCJA REAL TIME PCR**

- Rozmrozić składniki zestawu. Po rozmrożeniu dokładnie wymieszać zawartość probówek i krótko je zwirować. Składniki po rozmrożeniu przechowywać w 2-8°C lub na lodzie. UNIKAĆ EKSPOZYCJI składników Mix(FAM), Mix(HEX), Mix(Texas Red<sup>®</sup>) oraz Mix(Cy5<sup>®</sup>) NA ŚWIATŁO.
- 2. Przygotować 5 probówek typu Eppendorf schłodzonych do 2-8°C. Odpipetować do nich składniki zestawu zgodnie z Tabelą 5.

| Tabela 5                   |          |       |       |       |       |
|----------------------------|----------|-------|-------|-------|-------|
| Chladnik zastowy           | Probówka |       |       |       |       |
| Skiaulik Zestawu           | W        | F     | Н     | Т     | C     |
| Mix Probe                  | 40 µL    | 40 µL | 40 µL | 40 µL | 40 µL |
| Water (Color compensation) | 40 µL    |       |       |       |       |
| Mix(FAM)                   |          | 40 µL |       |       |       |
| Mix(HEX)                   |          |       | 40 µL |       |       |
| Mix(Texas Red)             |          |       |       | 40 µL |       |
| Mix(Cy5)                   |          |       |       |       | 40 µL |

3. Zawartość każdej z probówek dokładnie wymieszać i nanieś po 20 μL do czterech studzienek płytki PCR wskazanych w Tabeli 6.

| Tabela 6            |         |  |
|---------------------|---------|--|
| Probówka Studzienki |         |  |
| W                   | 2C-2F   |  |
| F                   | 4C-4F   |  |
| Н                   | 6C-6F   |  |
| Т                   | 8C-8F   |  |
| С                   | 10C-10F |  |

W przypadku stosowania probówek PCR każdą z przygotowanych mieszanin reakcyjnych należy przenieść do 4 probówek PCR, które następnie należy umieścić w bloku urządzenia do przeprowadzenia reakcji Real Time PCR w pozycjach wskazanych w Tabeli 6.

- 4. Zakleić płytkę PCR folią, a następnie krótko ją zwirować.
- 5. Włożyć płytkę PCR do urządzenia do przeprowadzenia reakcji Real Time PCR i rozpocząć reakcję naciskając przycisk "Start run" w zakładce "Experiment" / "Run protocol".

## **TWORZENIE OBIEKTU CC**

- 1. Po zakończonej reakcji należy przejść do zakładki "Analysis". W panelu "Create New Analysis" wybrać opcję "Color Compensation".
- 2. W oknie "Create new analysis" zdefiniować pola "Subset" oraz "Program" poprzez wybranie utworzonego subsetu (Reakcje) oraz programu (Kompensacja).
- 3. Aby wykonać analizę kompensacji kolorów nacisnąć przycisk "Calculate".
- 4. Zachować plik kompensacji kolorów poprzez kliknięcie przycisku "Save CC Object" i wskazanie nazwy pliku (np. "CC (FAM, HEX, Texas Red<sup>®</sup>, Cy5<sup>®</sup>)").

## WYKORZYSTANIE OBIEKTU CC W ANALIZIE WYNIKÓW

- Podczas projektowania nowego eksperymentu (zakładka "Experiment" / "Run Protocol") w panelu "Setup" należy wybrać utworzony format detekcji (w polu "Detection format" wybrać właściwą pozycję, np. "Fourplex hydrolysis probe").
- Po zakończonej reakcji przejść do zakładki "Experiment" / "Data" i z menu "Color comp" wybrać opcję "In Database", a następnie wskazać plik z Obiektem CC ("CC (FAM, HEX, Texas Red<sup>®</sup>, Cy5<sup>®</sup>)").

# **OBSŁUGA KLIENTA**

- Wszelkie problemy i nieprawidłowości, które pojawiły się podczas użytkowania zestawu diagnostycznego można zgłaszać telefonicznie lub drogą mailową.
- Zamówienia na zestaw Color Compensation Set można składać drogą mailową.

## KONTAKT

| Obsługa klienta, zgłaszanie problemów | Zamówienia          |
|---------------------------------------|---------------------|
| +48 739 223 268                       | +48 739 223 268     |
| contact@amplicon.pl                   | contact@amplicon.pl |